#### **Table of Contents**

| 5 | TR         | OUBLESHOOTING TIPS                | 9 |
|---|------------|-----------------------------------|---|
| 2 | 1.2        | INSTALL WSAPP                     | 4 |
| 4 | <b>I.1</b> | RENAME REGISTRY- MANUAL OPERATION | 2 |
| 4 | OP         | PERATION                          | 2 |
| 3 | ВА         | SIC FLOW                          | 1 |
| 2 | PR         | EPARATION                         | 1 |
| 1 | PU         | IRPOSE                            | 1 |

#### 1 Purpose

This document provides details on installing the WSApp on a JS-950WS.

### 2 Preparation

Before installing the WSApp, the following equipment is required:

(1) JS-950WS – the following software should already be installed:

- Windows XP Professional SP2
- Device Drivers
  - (\*) Refer to the latest Windows XP Installation Guide for details
- OPOS Drivers
  - (\*) Refer to the latest OPOS Guide for details
- (2) USB Keyboard
- (3) USB Mouse- this is an option but it is useful
- (4) WSApp Installer

#### 3 Basic Flow

Below is an illustration of the basic flow for installing the WSApp.

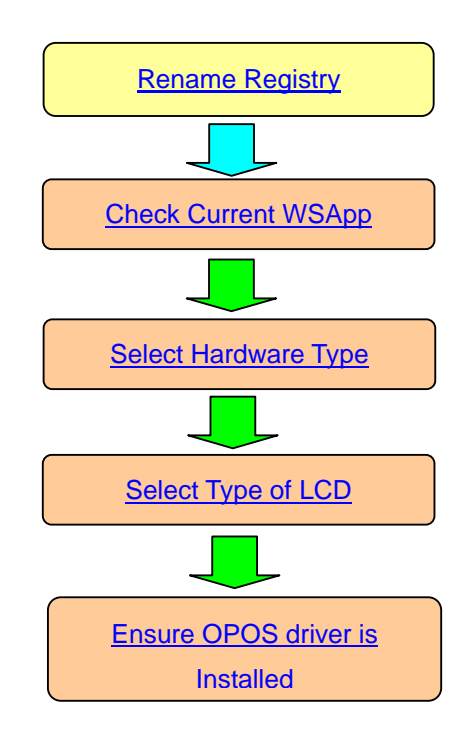

#### 4 **Operation**

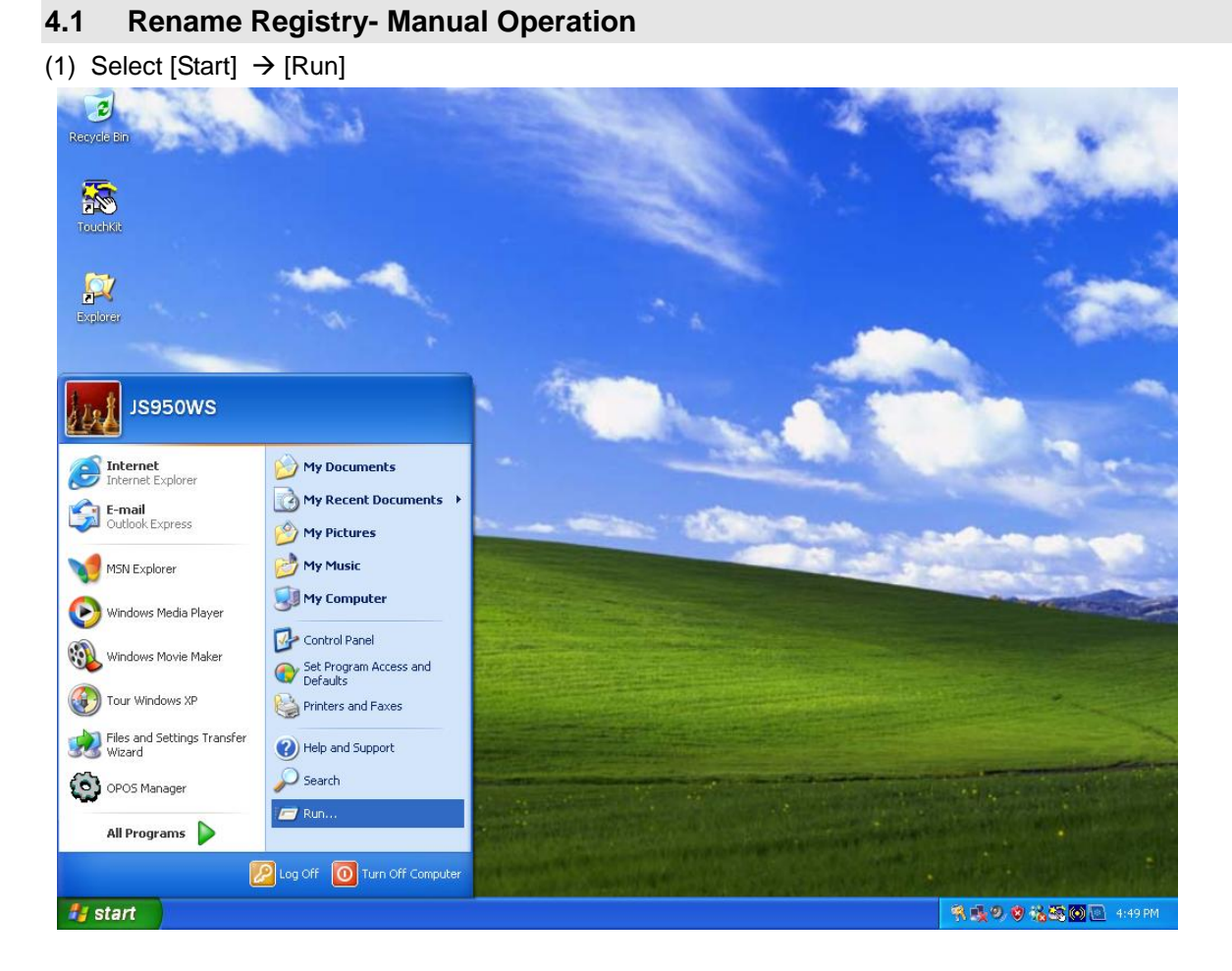

(2) Enter "regedit" and press [OK]

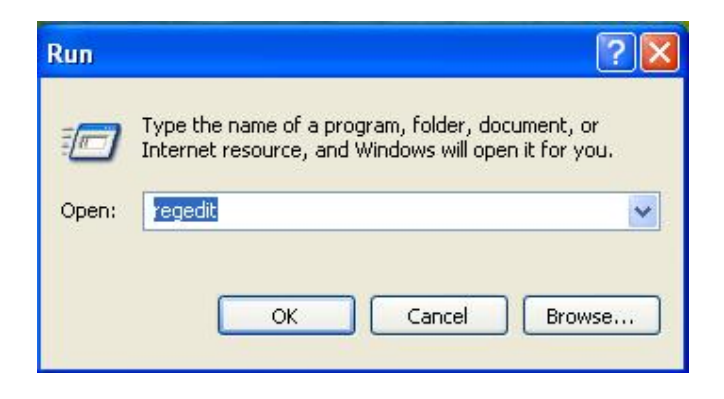

(3) Registry Editor will display

Expand the file tree to display the registry keys under:

"My Computer"→"HKEY\_LOCAL\_MACHINE"→"OLEforRetail"→"ServiceOPOS"-

| a Registry ration                                                                                                    | 🗿 Registry Editor 📃 🗖 🔀 |      |      |  |  |  |
|----------------------------------------------------------------------------------------------------|-------------------------|------|------|--|--|--|
| File Edit View Favorites Help                                                                                                    |                         |      |      |  |  |  |
| BACCARDUSE AFEV_CLOSESS POOT AFEV_CLOSESS POOT AFEV_CLOSESS POOT AFEV_CLOSESS POOT AFEV_CLOSESS POOT AFEV_CLOSESS POOT AFEV_CLOSESS POOT AFEV_CLOSESS POOT AFEV_CLOSESS POOT AFEV_CLOSESS POOT AFEV_CLOSESS AFEV_CLOSESS AFEV_CLOSESS AFEV_CLOSESS AFEV_CLOSESS AFEV_CLOSESS AFEV_CLOSESS AFEV_CLOSESS AFEV_CLOSES AFEV_CLOSES AFEV_CLOSES AFEV_CLOSES AFEV_CLOSES AFEV_CLOSES AFEV_CLOSES AFEV_CLOSE AFEV_CLOSE | Name Name               | Туре | Data |  |  |  |

(4) Rename registry as displayed below.

"My Computer" → "HKEY\_LOCAL\_MACHINE" → "OLEforRetail" → "ServiceOPOS" → "CashDrawer"

Rename "JS-950WS\_CD1 " to "JS-9000CD1"

Rename "JS-950WS\_CD2 " to "JS-9000CD2"

"My Computer"→"HKEY\_LOCAL\_MACHINE"→"OLEforRetail"→"ServiceOPOS"→"LineDisplay"

Rename "JS-950WS\_VFD2L " to "JS-9000LD"

"My Computer"→"HKEY\_LOCAL\_MACHINE"→"OLEforRetail"→"ServiceOPOS"→"MSR"

Rename "MSR250 " to "msr210d"

| File Edit View Favorites Help |               |        |                                                      |  |  |
|-------------------------------|---------------|--------|------------------------------------------------------|--|--|
| 🚚 My Computer                 | Name          | Type   | Data                                                 |  |  |
| HKEY_CLASSES_ROOT             | ab (Default)  | REG SZ | JS-950W5 VFD2L                                       |  |  |
| HKEY_CURRENT_USER             | abDescription | REG SZ | 15-950W5 Line Display 21                             |  |  |
| HKEY_LOCAL_MACHINE            | abDeviceName  | REG SZ | 15-950W5 VED2L                                       |  |  |
| 🗉 🧰 HARDWARE                  | ableonico     | DEC SZ | CUBrogram ElectOROS/Dapaceptic) 15. 0E0/US/VED211 in |  |  |
| 🗄 🧰 SAM                       | C_J JOINTO    | NEG_DE | city regrammics for out and an additionally became   |  |  |
| SECURITY                      |               |        |                                                      |  |  |
| 😑 🦲 SOFTWARE                  |               |        |                                                      |  |  |
| 😨 🧰 C07ft5Y                   |               |        |                                                      |  |  |
| 🕀 🧰 Classes                   |               |        |                                                      |  |  |
| 😟 🧰 Clients                   |               |        |                                                      |  |  |
| 😟 🦲 Gemplus                   |               |        |                                                      |  |  |
| 😟 🦳 Intel                     |               |        |                                                      |  |  |
| 🗴 🦲 Microsoft                 |               |        |                                                      |  |  |
| 😟 🧰 ODBC                      |               |        |                                                      |  |  |
| 😑 🦲 OLEforRetail              |               |        |                                                      |  |  |
| E C ServiceOPOS               |               |        |                                                      |  |  |
| G CashDrower                  |               |        |                                                      |  |  |
| - 🛅 JS-9000CD1                |               |        |                                                      |  |  |
| - 🦳 JS-9000CD2                |               |        |                                                      |  |  |
| JS-950W5 CD3                  |               |        |                                                      |  |  |
| LineDicolay                   |               |        |                                                      |  |  |
| - 🖼 15-9000LD                 |               |        |                                                      |  |  |
| 15-950W5 VED4L                |               |        |                                                      |  |  |
| - Co MSD                      |               |        |                                                      |  |  |
| MSR 250                       |               |        |                                                      |  |  |
| Reparation Contractor         |               |        |                                                      |  |  |
| P Dolicies                    |               |        |                                                      |  |  |
| Program Groups                |               |        |                                                      |  |  |
| Dostok                        |               |        |                                                      |  |  |
| Desitek Semiconductor Corp.   |               |        |                                                      |  |  |
| California Contractor Corp.   |               |        |                                                      |  |  |
| Garma                         |               |        |                                                      |  |  |
| Decure                        | 3980          |        |                                                      |  |  |
|                               |               |        |                                                      |  |  |
| windows 3.1 Migration Status  |               |        |                                                      |  |  |
| X Iouchware                   | ~             |        |                                                      |  |  |
| - INTER COULDM                |               |        |                                                      |  |  |

Close "Registry Editor"

#### 4.2 Install WSApp

(1) Run "Setup.exe" for WSApp Installer.

| SAppInstallerrFor950                            |              |          |                        |                  |
|-------------------------------------------------|--------------|----------|------------------------|------------------|
| File Edit View Favorites Tools Help             |              |          |                        |                  |
| 🔇 Back 🔹 🕥 - 🎓 🔎 Search 🞼 Folder                | s 📰 •        |          |                        |                  |
| Address 🛅 C:\OWS-Stingray\WSAppInstallerrFor950 |              |          |                        | 💌 🄁 Go           |
| Folders                                         | Name 🔺       | Size     | Туре                   | Date Modified    |
| 🚱 Desktop                                       | exec         |          | File Folder            | 2/6/2008 3:11 Pf |
| 🖃 🧁 My Documents                                | ayout        |          | File Folder            | 2/6/2008 3:11 Pf |
| My Music                                        | 🚞 sharedli   |          | File Folder            | 2/6/2008 3:11 P  |
| My Pictures                                     | Autorun      | 1 KB     | Setup Information      | 3/25/2005 10:22  |
| 🖃 👮 My Computer                                 | 🚼 data1      | 553 KB   | Cabinet File           | 2/4/2008 8:55 Pf |
| 🖃 🥯 Local Disk (C:)                             | 🛅 data1.hdr  | 68 KB    | HDR File               | 2/4/2008 8:55 Pf |
| Documents and Settings                          | 🛃 data2      | 2,902 KB | Cabinet File           | 2/4/2008 8:56 Pf |
| 🗉 🥁 Intel                                       | 🔡 engine32   | 409 KB   | Cabinet File           | 12/5/2002 2:16   |
| 🖃 🦳 OWS-Stingray                                | 🖬 layout     | 1 KB     | BIN File               | 2/4/2008 8:56 Pf |
| DeviceDrivers                                   | setup        | 105 KB   | Application            | 12/2/2002 3:33 F |
| 🗉 🦳 OPOS                                        | 💁 setup      | 1 KB     | Configuration Settings | 2/4/2008 8:55 Pf |
| 🗉 🦳 Utilities                                   | 🖬 setup      | 188 KB   | INX File               | 2/5/2008 11:44 / |
| WinXPSP2                                        | Setup        | 281 KB   | Bitmap Image           | 8/22/2003 3:08   |
| WSADDEP                                         | 🖬 setup.boot | 335 KB   | BOOT File              | 2/4/2008 8:55 Pf |
| 🖃 🧰 WSAppInstallerrFor950                       |              |          |                        |                  |
| C exec                                          |              |          |                        |                  |
| ayout                                           |              |          |                        |                  |
| a sharedli                                      |              |          |                        |                  |
| 🗉 🧰 Program Files                               |              |          |                        |                  |
| E 🛅 WINDOWS                                     |              |          |                        |                  |
| 🗉 📴 Control Panel                               |              |          |                        |                  |
| 🗉 🫅 Shared Documents                            |              |          |                        |                  |
| 🗉 🛅 JS950WS's Documents                         |              |          |                        |                  |
| 🗉 ឡ My Network Places                           |              |          |                        |                  |
| 👩 Recycle Bin                                   |              |          |                        |                  |
|                                                 | <            |          |                        | >                |

(2) Verify whether WSApp is already install

If WSApp has not installed, installation will continue  $\rightarrow$ (3)

If WSApp is detect, you must exit installation, remove currently installed WSApp, and then continue with installation.

| Preparing             | g Setup                          | stallShie                    | d Wizard                  |                   |                    |              |
|-----------------------|----------------------------------|------------------------------|---------------------------|-------------------|--------------------|--------------|
| Please (              | wait while the In                | stallShield V                | Vizard prepares           | the setup.        |                    | -            |
| Panasor<br>rest of th | ic WSAPP Setu<br>e setup process | ip is prepari<br>. Please wa | ng the InstallShi<br>iit. | eld Wizard, whicl | h will guide you   | through the  |
| Worksta               | ation Installa                   | ition                        |                           |                   |                    |              |
|                       | This program                     | need to be                   | uninstalled befo          | ore the workstat  | ion installation ( | an continue. |
|                       |                                  |                              | ОК                        |                   |                    |              |
|                       |                                  |                              |                           |                   |                    |              |
| - IIC Local at        |                                  |                              |                           |                   |                    |              |
| anornela -            |                                  |                              |                           |                   | 1000               |              |

(3) Welcome Screen is displayed.

Press [Next]

| Workstation Installation |                                                                                                    |
|--------------------------|----------------------------------------------------------------------------------------------------|
|                          | Welcome to the InstallShield Wizard for<br>Panasonic WSAPP                                           |
|                          | The InstallShield® Wizard will install Panasonic WSAPP on<br>your computer. To continue, click Next. |
|                          | < Back Next > Cancel                                                                                 |

(4) Enter "User Name" and "Company Name". Press [Next]

| Customer Information<br>Please enter your information. |                                         |  |
|--------------------------------------------------------|-----------------------------------------|--|
| Please enter your name and the                         | name of the company for which you work. |  |
| User Name:                                             |                                         |  |
| STINGRAY                                               |                                         |  |
| Company Name:                                          |                                         |  |
| PANASONIC                                              |                                         |  |
|                                                        |                                         |  |
|                                                        |                                         |  |
| tallShield                                             |                                         |  |
|                                                        |                                         |  |

(5) Location where WSApp is going to installed is displayed. It is recommended to accept default location.

Press [Next]

| Workstatic            | on Installation                                               |        |        |        |
|-----------------------|---------------------------------------------------------------|--------|--------|--------|
| Choose D<br>Select fo | Destination Location<br>Ilder where setup will install files. |        |        | K      |
|                       | Install Panasonic WSAPP to:<br>C:\WSApp                       |        |        | Change |
| InstallShield –       | <u>-</u>                                                      | < Back | Next > | Cancel |

(6) Select Install Type.

In the case of JS950WS, select "Installation on a JS950WS". Press [Next]

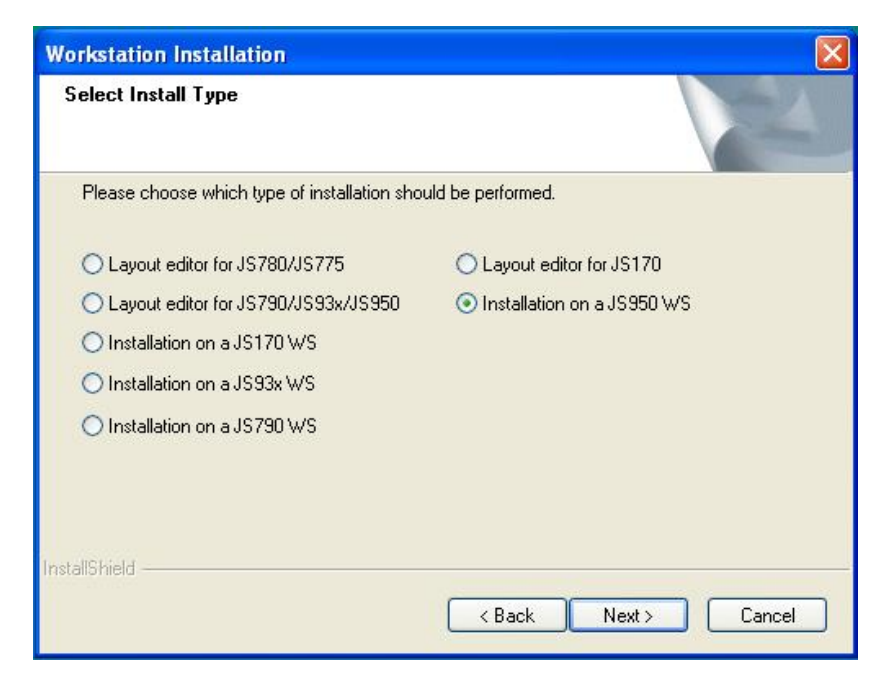

(7) Select Display Size for the workstation.

Press [Next]

| Workstation Installation 🛛 🛛 🗙                                                                                          |
|----------------------------------------------------------------------------------------------------|
| Select Display Size                                                                                                    |
| Please choose the display size of this Workstation.<br>(12" = JS-790-U10/JS-935/JS-950, 15" = JS-790-U51/JS-930/JS-950) |
| ○[12 <sup>'''</sup> ( 800×600)]                                                                                         |
| ○15″ (1024x768)                                                                                                    |
| ○12″ extend (1600x600)                                                                                                  |
| ○15″ extend (2048×768)                                                                                                  |
| ○15" portrait (768×1024)                                                                                                |
| InstallShield Cancel                                                                                                    |

- (8) Verify setup information is correct
  - If OK, press [Next]

If a setting change is needed, press [Back] or [Cancel]

| Check Setup Information                                                                                                |                                                                                                    | 24           |
|----------------------------------------------------------------------------------------------------|----------------------------------------------------------------------------------------------------|--------------|
| Setup has enough information to t<br>If you want to review or change a<br>If you are satisfied with the setting        | begin the file-transfer operation.<br>ny of the settings, click Back.<br>s, click Next to begin copying files. |              |
| Current Settings:                                                                                                    |                                                                                                    |              |
| Install path: C:\WSApp<br>Source path: \exec                                                                           |                                                                                                    | 2            |
| Install type: JS950 WS<br>Software Version: 0WS5.0<br>Storage Media Type: HD Drive<br>Display Size: 1024x768 (JS9xx/J) | S790 15")                                                                                                    |              |
| Name: STINGRAY<br>Company: PANASONIC                                                                                   |                                                                                                    |              |
| <                                                                                                    |                                                                                                    | >            |
| allShield                                                                                                    |                                                                                                    |              |
| anonaola                                                                                                    |                                                                                                    |              |
|                                                                                                    | < Back Ne                                                                                                    | ext > Cancel |

(9) OPOS Driver

OPOS driver has installed, press [Yes]

→ Installation will start

OPOS driver has not installed yet, press [No]

 $\rightarrow$  Exit WSApp installation.

Install "OPOS drivers", then continue with WSApp installation.

|                                                                                                    |                                                                                         | 1 |
|----------------------------------------------------------------------------------------------------|-----------------------------------------------------------------------------------------|---|
| Setup has enough inform<br>If you want to review or                                                                                                    | nation to begin the file-transfer operation.<br>change any of the settings, click Back. |   |
| If you are satisfied with the Current Settings:                                                                                                    | ne settings, click Next to begin copying files.                                         |   |
| Install path: C:W Ques<br>Source path: Ve<br>Install type: JS9<br>Software Version<br>Storage Media                                                                                                    | Did you perform the OPOS driver installation                                            | ? |
| Display Size: 10<br>Name: STINGRAT<br>Company: PANASONIC                                                                                                    | Yes No                                                                                  |   |
| Inclusion in the second second |                                                                                         |   |

#### (10) Installation is completed

Press [Finish] and reboot workstation.

| Workstation Installation |                                                                                                    |  |  |  |
|--------------------------|----------------------------------------------------------------------------------------------------|--|--|--|
|                          | InstallShield Wizard Complete<br>The InstallShield Wizard has successfully installed Panasonic<br>WSAPP. Click Finish to exit the wizard. |  |  |  |
|                          | < Back Finish Cancel                                                                                                    |  |  |  |

### 5 Troubleshooting Tips

| No | Symptom                                                        | Solution                                                                                                    |
|----|----------------------------------------------------------------|----------------------------------------------------------------------------------------------------|
| 1  | Mag Card / Line Display / Drawer do not work with WSAPP.       | If only the WSAPP is installed, reboot and try again.                                                                                                    |
|    | Mag Card / Line Display /<br>Drawer do not work with<br>WSAPP. | Check registry key:<br>Drawer:<br>HKEY_LOCAL_MACHINE\OLEforRetail\ServiceOPOS\C<br>ashDrawer<br>JS-9000CD1 and JS-9000CD2<br>HKEY_LOCAL_MACHINE\OLEforRetail\ServiceOPOS\Li<br>neDisplay<br>JS-9000LD<br>HKEY_LOCAL_MACHINE\OLEforRetail\ServiceOPOS\M<br>SR<br>msr210d             |
|    | Mag Card / Line Display /<br>Drawer do not work with<br>WSAPP. | Check WS_Startup.log, it should display OK or NG.                                                                                                    |
|    | Mag Card / Line Display / Drawer do not work with WSAPP.       | Check device with OPOS Manager.                                                                                                    |
| 2  | OPOS Manager doesn't work.                                     | Please check registry key setting:<br>HKEY_LOCAL_MACHINE\OLEforRetail\ServiceOPOS\C<br>ashDrawer<br>JS-950WS_CD1 and JS-950WS_CD2<br>HKEY_LOCAL_MACHINE\OLEforRetail\ServiceOPOS\Li<br>neDisplay<br>JS-950WS_VFD2L<br>HKEY_LOCAL_MACHINE\OLEforRetail\ServiceOPOS\M<br>SR<br>MSR250 |